# MANAGE THE ARRAY AND VIRTUAL DISK

LaCie RAID Manager has a number of management functions to help you:

- Add disk capacity to the array
- Migrate the RAID
- Receive updates on the health of the enclosure
- Enhance performance

# EXPANDING THE ARRAY'S DISK CAPACITY

1. Select the array in the Storage pane and roll over the Operation tab.

| Storage                                     | Property Create VD Ope              | ration    |            |                |  |
|---------------------------------------------|-------------------------------------|-----------|------------|----------------|--|
| Storage Management                          | Rebu                                | ulid      |            | Modify Restore |  |
| - Device                                    | Disk array 1 current storage alloca | rate      |            | assigned free  |  |
| Adapter 0                                   | Dele                                | to Array  |            |                |  |
| Array 0: (Inree Disks)                      | VD1                                 | the Array |            |                |  |
| Array 1: (Four Disks)                       |                                     |           |            |                |  |
| Virtual Disk 1: (RAID 6)                    | ID                                  |           | 1          |                |  |
| Physical Devices                            | Name                                |           | Four Disks |                |  |
| Physical Disk: port 0 Physical Disk: port 1 | Disk Write Cache                    |           | ● ON ○ OFF |                |  |
| Physical Disk: port 2                       | RAID Level                          |           | RAID 6     |                |  |
| Physical Disk: port 3                       | Status                              |           | Functional |                |  |
| Physical Disk: port 5                       | Total Size                          |           | 7,451.9 GB |                |  |
| Physical Disk: port 6                       | Number of Parity Disk               |           | 2          |                |  |
| Management                                  | Background Activity State           |           | None       |                |  |
| Account Management                          | Disk Block Size                     |           | 512 B      |                |  |
| BGA Schedule Setting                        | Stripe Size                         |           | 256 K      |                |  |
| box screeping                               |                                     |           |            |                |  |
|                                             |                                     |           |            |                |  |
|                                             |                                     |           |            |                |  |
|                                             |                                     |           |            |                |  |
| A.                                          |                                     |           |            |                |  |

- 2. Choose Migrate.
- 3. Click on one or more available disks to add to the array. A checkmark appears next to a selected disk.

| Storage                                                                                                    | Property                                     | Create VD Opcircle          | Ion      |                    |                    |                    |                           |   |        |        |
|----------------------------------------------------------------------------------------------------|----------------------------------------------|-----------------------------|----------|--------------------|--------------------|--------------------|---------------------------|---|--------|--------|
| Storage Management                                                                                                    | Migrate Array                                | Select Migrate RAID Level : | RAID 6 = |                    |                    | N                  | lumber of parity disk : 2 | • |        |        |
| Device                                                                                                    |                                              |                             |          |                    | Select dis         | ks below for migr  | ration                    |   |        |        |
| Constant of the provided of the provided | SATA<br>3,725.0 08<br>(3,725.3 68)<br>(5 : 8 |                             |          |                    |                    |                    |                           |   |        |        |
| BCA Schedule Setting                                                                                                    | 0                                            | riginal Array Info          |          | Member Disks       |                    |                    |                           |   |        |        |
| and a second second                                                                                                    | ID                                           | 1                           |          | ۵ 🎻                | ۲                  | ە 🅪                | ۵ 🎻                       |   |        |        |
|                                                                                                    | RAID Level                                   | RAID 6                      |          | SATA<br>3.726.0 GB | SATA<br>3.726.0 GB | SATA<br>3.726.0 GB | SATA<br>3.726.0 GB        |   |        |        |
|                                                                                                    | Size                                         | 7,451.9 GB                  |          | (0.0 GB)           | (0.0 GB)           | (0.0 GB)           | (0.0 GB)                  |   |        |        |
| Useable Capacity of Volume 11,177.9 GB                                                                                                    |                                              |                             |          |                    |                    |                    |                           |   |        |        |
| A <b>T</b>                                                                                                    |                                              |                             |          |                    |                    |                    |                           |   | Submit | Cancel |

- 4. Choose Submit.
- 5. The Property tab provides a status bar letting you know the progress of the expansion.

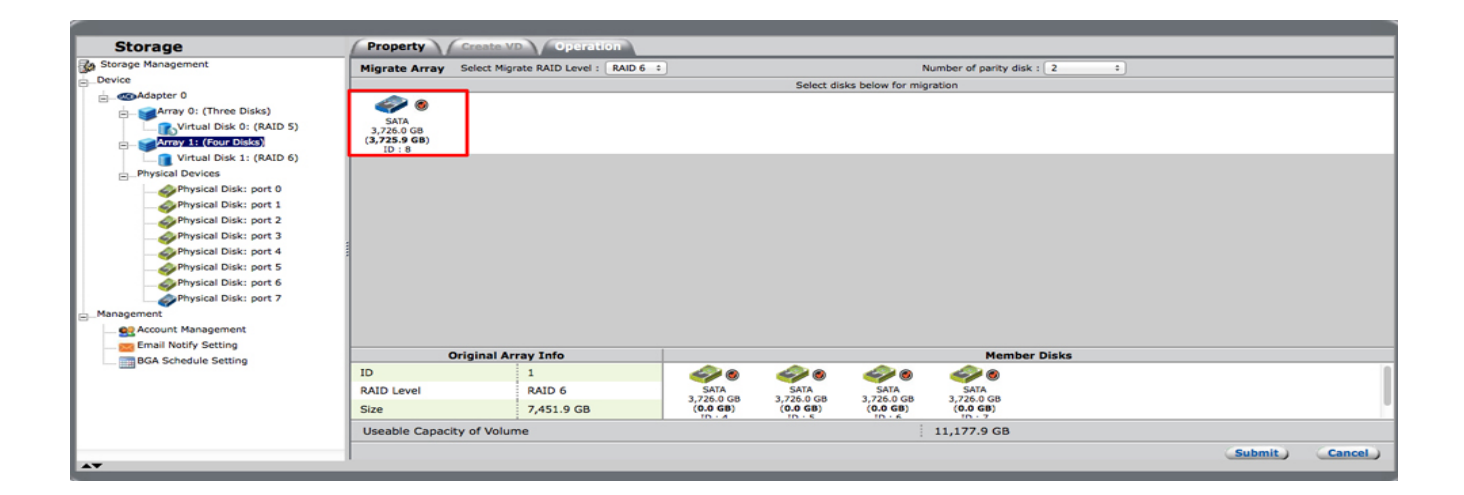

# MIGRATING TO A HIGHER RAID

See <u>Discover LaCie RAID Manager Storage Management</u> for details on RAID levels available to your LaCie professional DAS. Make certain that you know the RAID level and its requirements before following the steps below.

1. Select the array in the Storage pane and roll over the Operation tab.

| Storage                  | Property Create VD                  | Operation    |  |            |          |         |  |
|--------------------------|-------------------------------------|--------------|--|------------|----------|---------|--|
| Storage Management       |                                     | Rebuild      |  |            | Modify   | Restore |  |
| - Device                 | Disk array 1 current storage alloca | Migrate      |  |            | assigned | free    |  |
| Adapter 0                |                                     | Delete Array |  |            |          |         |  |
| Virtual Disk 0: (RAID 5) | VD1                                 |              |  |            |          |         |  |
| Array 1: (Four Disks)    |                                     |              |  |            |          | _       |  |
| Virtual Disk 1: (RAID 6) | ID                                  |              |  | 1          |          |         |  |
| Physical Devices         | Name                                |              |  | Four Disks |          |         |  |
| Physical Disk: port 0    | Disk Write Cache                    |              |  | ON OFF     |          |         |  |
| Physical Disk: port 2    | RAID Level                          |              |  | RAID 6     |          |         |  |
| Physical Disk: port 3    | Status                              |              |  | Functional |          |         |  |
| Physical Disk: port 5    | Total Size                          |              |  | 7,451.9 GB |          |         |  |
| Physical Disk: port 6    | Number of Parity Disk               |              |  | 2          |          |         |  |
| Management               | Background Activity State           |              |  | None       |          |         |  |
| Account Management       | Disk Block Size                     |              |  | 512 B      |          |         |  |
| Email Notify Setting     | Stripe Size                         |              |  | 256 K      |          |         |  |
|                          |                                     |              |  |            |          |         |  |
|                          |                                     |              |  |            |          |         |  |
|                          |                                     |              |  |            |          |         |  |
|                          |                                     |              |  |            |          |         |  |
| 47                       | 1                                   |              |  |            |          |         |  |
|                          |                                     |              |  |            |          |         |  |

- 2. Choose Migrate.
- 3. If necessary, click on one or more available hard drives to add to the array. For example, you must add at least one hard drive when migrating from RAID 1 to RAID 5. However, you do not need to add hard drives if you migrate from a RAID 10 array with four hard drives to RAID 6.

|                                                                                                    |                                              | _                                                     |                                                       |                                                                                                    |                                              |                                                       |        |        |  |
|----------------------------------------------------------------------------------------------------|----------------------------------------------|-------------------------------------------------------|-------------------------------------------------------|----------------------------------------------------------------------------------------------------|----------------------------------------------|-------------------------------------------------------|--------|--------|--|
| Storage                                                                                                    | Property                                     | Create VD                                             | Operatio                                              | in a second second second second second second second second second second second second second second second s |                                              |                                                       |        |        |  |
| Storage Management                                                                                                    | Migrate Array                                | Migrate Array Select Migrate RAID Level : RAID 5 :    |                                                       |                                                                                                    |                                              |                                                       |        |        |  |
| EDevice                                                                                                    |                                              |                                                       |                                                       | Select di                                                                                                    | sks helow for mi                             | oration                                               | •      |        |  |
| Adapter 0 Adapter 0 | SATA<br>3,726.0 GB<br>(3,725.9 GB)<br>ID : 3 | SATA<br>3,726.0 GB<br>( <b>3,725.9 GB</b> )<br>ID : 4 | SATA<br>3,726.0 GB<br>( <b>3,725.9 GB</b> )<br>ID : 5 | SATA<br>3,726.0 GB<br>( <b>3,725.9 GB</b> )<br>ID : 6                                                           | SATA<br>3,726.0 GB<br>(3,725.9 GB)<br>ID : 7 | SATA<br>3,726.0 GB<br>( <b>3,725.9 GB</b> )<br>ID : 8 |        |        |  |
| Physical Disk: port 5                                                                                                    | Origin                                       | al Array Info                                         |                                                       |                                                                                                    |                                              | Member Disk                                           | s      |        |  |
| Physical Disk: port 6<br>Physical Disk: port 7<br>Management<br>Management                                                                                                    | ID<br>RAID Level<br>Size                     | 0<br>RAID 1<br>3,726.0                                | GB (                                                  | SATA<br>726.0 GB 3<br>0.9 GB)                                                                                   | SATA<br>,726.0 GB<br>(0.9 GB)                |                                                       |        |        |  |
| BGA Schedule Setting                                                                                                    | Useable Capa                                 | city of Volume                                        | 2                                                     |                                                                                                    | 1 3                                          | 7,451.9 GB                                            | Submit | Cancel |  |

4. Click on the RAID pull-down menu to choose the RAID level.

|                          |                        |                        | _                      |                       |                        |                        |          |        |
|--------------------------|------------------------|------------------------|------------------------|-----------------------|------------------------|------------------------|----------|--------|
| Storage                  | Property               | Create VD              | Operati                | on                    |                        |                        |          |        |
| Storage Management       | Migrate Array          | Select Migrate         | R ID Level             | RAID 10               |                        |                        |          |        |
| Device                   |                        |                        |                        | RAID 5                | disks below for mig    | ration                 |          |        |
| Adapter 0                |                        |                        |                        | RAID 6                |                        |                        |          |        |
| Array 0: (Two Disks)     | SATA                   | CATA                   | SATA                   | SATA                  | SATA                   | SATA                   |          |        |
| Virtual Disk 0: (RAID 1) | 3,726.0 GB             | 3,726.0 GB             | 3,726.0 GB             | 3,726.0 GB            | 3,726.0 GB             | 3,726.0 GB             |          |        |
| Physical Devices         | (3,725.9 GB)<br>ID : 3 | (3,725.9 GB)<br>ID : 4 | (3,725.9 GB)<br>ID : 5 | (3,725.9 GB<br>ID : 6 | (3,725.9 GB)<br>ID : 7 | (3,725.9 GB)<br>ID : 8 |          |        |
| Physical Disk: port 0    |                        |                        |                        |                       |                        |                        |          |        |
| Physical Disk: port 1    |                        |                        |                        |                       |                        |                        |          |        |
| Physical Disk: port 2    |                        |                        |                        |                       |                        |                        |          |        |
| Physical Disk: port 3    |                        |                        |                        |                       |                        |                        |          |        |
| Physical Disk: port 4    |                        |                        |                        |                       |                        |                        |          |        |
| Physical Disk: port 5    | Origina                | I Array Info           |                        |                       |                        | Member Disks           |          |        |
| Physical Disk: port 6    | ID                     | 0                      |                        | ۵ 🥪                   | ۵ 🕪                    |                        |          |        |
| Physical Disk: port 7    | RAID Level             | RAID 1                 |                        | SATA                  | SATA                   |                        |          |        |
| Management               | Size                   | 3 726 0 0              | B 3                    | ,726.0 GB             | 3,726.0 GB             |                        |          |        |
| Account Management       | 5126                   | 3,720.0 0              |                        | 10 - 1                | 10 - 2                 |                        |          |        |
| Email Notify Setting     | Useable Capac          | ity of Volume          |                        |                       | 3                      | ,726.0 GB              |          |        |
| BGA Schedule Setting     |                        |                        |                        |                       |                        |                        | (Submit) | Cancel |
| A <b>T</b>               |                        |                        |                        |                       |                        |                        |          |        |

- 5. Choose Submit.
- 6. The Property tab provides a status bar letting you know the progress of the RAID migration.

# ENHANCING PERFORMANCE: CONTROLLING THE RATE OF BACKGROUND ACTIVITIES

| Storage                | Property Operation      |                                        |
|------------------------|-------------------------|----------------------------------------|
| Storage Management     | Supported Stripe Size   | Power-off Identify Mute Modify Restore |
| Adapter 0              | Maximum PD per Adapter  | 8                                      |
| Array 0: (Three Disks) | Supported VD Cache      | Write                                  |
| Physical Devices       | Maximum VD per Adapter  | 48                                     |
| Physical Disk: port 0  | Maximum VD per Array    | 1                                      |
| Physical Disk: port 2  | Maximum PD per VD       | 24                                     |
| Physical Disk: port 3  | Maximum Port Multiplier | 8                                      |
| Physical Disk: port 5  | Synchronization Rate    | Low High 77%                           |
| Physical Disk: port 6  | Initialization Rate     | Low High 91%                           |
| Management             | Rebuild Rate            | Low High 68%                           |
| Account Management     | Migration Rate          | Low High 76%                           |
| BGA Schedule Setting   | Media Patrol Rate       | Low , High 18%                         |
|                        | Auto-Rebuild            |                                        |
|                        | Poll S.M.A.R.T Status   | ON OFF                                 |
| A <b>V</b>             |                         |                                        |

The LaCie professional DAS prioritizes background activities based on the specified control rates. When background activities are in progress, the device is still available to the operating system for normal operations. However, the response time may be slower depending on the background activity control rate.

The rate of various background activities can be modified from the Property tab for the Adapter. Move the slider to adjust the rates and choose **Modify** to confirm the changes.

#### Modifying the virtual disk cache

| _                                                   |                                    |                                            |              |                 |                                                 |                 |               |        |         |  |
|-----------------------------------------------------|------------------------------------|--------------------------------------------|--------------|-----------------|-------------------------------------------------|-----------------|---------------|--------|---------|--|
| S                                                   | torage                             |                                            |              | Property        | Operation                                       |                 |               |        |         |  |
| Storage Management                                  |                                    |                                            |              |                 |                                                 |                 |               | Modify | Restore |  |
| E Device                                            | Device ID                          |                                            |              | ID              |                                                 | 1               |               |        |         |  |
|                                                     | Array                              | 0: (Three Disks)                           | - 11         | Name            |                                                 | RAID 1          |               |        |         |  |
| Ī                                                   | <b>Vir</b>                         | tual Disk 0: (RAID 5)                      | - 11         | Cache Setting   |                                                 | On(Performance) | Off(Reliable) |        |         |  |
| Ð                                                   | Array                              | 1: (Two Disks)<br>tual Disk 1: (BAID 1)    | - 11         | Write Cache Sta | tus                                             | On              |               |        |         |  |
|                                                     | Physical D                         | evices                                     | - 11         | RAID Level      |                                                 | RAID 1          |               |        |         |  |
|                                                     | Ph                                 | ysical Disk: port 0                        |              | Status          |                                                 | Functional      |               |        |         |  |
|                                                     | - Sph                              | ysical Disk: port 2                        |              | Size            |                                                 | 3,725.0 GB      |               |        |         |  |
|                                                     | Physical Disk: port 3 Member Count |                                            | Member Count |                 | 2                                               |                 |               |        |         |  |
|                                                     | - September 2015                   | ysical Disk: port 4<br>ysical Disk: port 5 | - 11         | Stripe Size     | 256 K                                           |                 |               |        |         |  |
|                                                     | Ph                                 | ysical Disk: port 6                        | - 11         |                 |                                                 |                 |               |        |         |  |
| Manage                                              | Ph                                 | ysical Disk: port 7                        | - 11         |                 |                                                 |                 |               |        |         |  |
| E_Manay                                             | Account M                          | anagement                                  |              |                 |                                                 |                 |               |        |         |  |
|                                                     | Email Noti                         | fv Setting                                 |              |                 |                                                 |                 |               |        |         |  |
| AT.                                                 |                                    |                                            | _            |                 |                                                 |                 |               |        |         |  |
| Event Logs(217~236/Total Events:236) Save Clear O O |                                    |                                            |              |                 |                                                 |                 |               | 0000   |         |  |
|                                                     | Adapter                            | Class                                      |              | Time            | Description                                     |                 |               |        |         |  |
| 0                                                   | 0                                  | VD Event                                   | 04/          | 30/2014 12:07   | Fast initialization on Virtual Disk 1 completed |                 |               |        |         |  |
| 0                                                   | 0                                  | VD Event                                   | 04/          | 30/2014 12:07   | Fast initialization on Virtual Disk 1 started   |                 |               |        |         |  |
| 0                                                   | 0                                  | VD Event                                   | 04/          | 30/2014 12:07   | Virtual Disk 1 is created                       |                 |               |        |         |  |
|                                                     |                                    |                                            |              |                 |                                                 |                 |               |        |         |  |

The choice between protection and performance can vary with projects. To accommodate such changes, the cache mode for a virtual disk can be modified from the Property tab for the virtual disk. Select between the options and choose **Modify** to confirm changes.

### VIEWING PROPERTIES AND RENAMING

#### Viewing properties: array, virtual disk, and physical disk

To view the properties of an array, virtual disk, or physical disk, select the item in the Storage pane. The Property tab gives you all the pertinent details.

#### Renaming the array

| Storage                            | Probany Create VD Operation                                  |                     |
|------------------------------------|--------------------------------------------------------------|---------------------|
| Re Storage Management              |                                                              | (Mediler) (Restern) |
| Device                             | Dick array 1 current storage allocation:                     |                     |
| Adapter 0                          | bisk array 2 carrent storage anotation.                      | essigned mee        |
| Array 0: (Three Disks)             | V01                                                          |                     |
| Virtual Disk 0: (RAID 5)           |                                                              |                     |
| Array 1: (Two Disks)               | 10                                                           | ,                   |
| Virtual Disk 1: (RAID 1)           | 10                                                           | 1                   |
| Physical Devices                   | Name                                                         | Two Disks           |
| Physical Disk: port 0              | Disk Write Cache                                             | ON OFF              |
| Physical Disk: port 2              | RAID Level                                                   | RAID 1              |
| Physical Disk: port 3              | Status                                                       | Functional          |
| Physical Disk: port 4              | 3/8/05                                                       | Functional          |
|                                    | Total Size                                                   | 3,726.0 GB          |
| Physical Disk: port 6              | Background Activity State                                    | None                |
| Physical Disk: port 7              | Disk Block Size                                              | 512 B               |
| E_Management                       | Strine Size                                                  | 256 K               |
| Email Notify Setting               | Suipe Size                                                   | 230 K               |
|                                    |                                                              |                     |
| Event Logs(217~236/Total Events:23 | 36) Save Clear                                               | 0000                |
| Adapter Class                      | Time                                                         | Description         |
| 0 VD Event 04/30                   | 0/2014 12:07 Fast initialization on Virtual Disk 1 completed | 1                   |
| 0 VD Event 04/30                   | 0/2014 12:07 Fast initialization on Virtual Disk 1 started   |                     |
| 0 VD Event 04/30                   | 0/2014 12:07 Virtual Disk 1 is created                       |                     |
|                                    |                                                              |                     |

The name for an array can be modified from the Property tab for the array. Type a new name in the Name field and select **Modify** to confirm the change.

#### Renaming the virtual disk

| Storage                | Property Operation | property Operation |               |  |  |  |  |  |  |
|------------------------|--------------------|--------------------|---------------|--|--|--|--|--|--|
| Storage Management     |                    |                    |               |  |  |  |  |  |  |
| Device                 | ID                 | 1                  |               |  |  |  |  |  |  |
| Array 0: (Three Disks) | Name               | New_VD             |               |  |  |  |  |  |  |
| Array 1: (Four Disks)  | Cache Setting      | On(Performance)    | Off(Reliable) |  |  |  |  |  |  |
|                        | Write Cache Status | On                 |               |  |  |  |  |  |  |
| + Physical Devices     | RAID Level         | RAID 6             |               |  |  |  |  |  |  |
|                        | Status             | Functional         |               |  |  |  |  |  |  |
|                        | Size               | 7,451.9 GB         |               |  |  |  |  |  |  |
|                        | Member Count       | 4                  |               |  |  |  |  |  |  |
|                        | Stripe Size        | 256 K              |               |  |  |  |  |  |  |
|                        |                    |                    |               |  |  |  |  |  |  |

The name for a virtual disk can be modified from the Property tab for the virtual disk. Type a new name in the Name field and select **Modify** to confirm the change.